## Инструкция по работе с «Крипто-Экспресс»

Откройте папку с файлом, который необходимо отправить в Росалкогольрегулирование. Выделите файл и нажмите на него правой кнопкой мыши. Выберите в контекстном меню *Крипто-Экспресс – Подписать...* 

1. Откроется окно Мастера создания электронной цифровой подписи.

| 🚸 Крипто-Экспресс - Подписывание данных |                                                                                                    |  |  |  |  |
|-----------------------------------------|----------------------------------------------------------------------------------------------------|--|--|--|--|
|                                         | Вас приветствует Мастер создания электронной цифровой подписи.<br>Прочитайте приведённые ниже инструкции и следуйте Далее. |  |  |  |  |
| 1. Приветствие                          | Для подлисывания необходимо выбрать:                                                                                       |  |  |  |  |
| 2. Выбор файлов                         | 1) файлы для подписи;                                                                                                    |  |  |  |  |
| 3. Выбор сертификатов                   | 2) личные сертификаты.                                                                                                    |  |  |  |  |
| 4. Параметры подписи                    |                                                                                                    |  |  |  |  |
| 5. Подпись                              |                                                                                                    |  |  |  |  |
| 6. Результаты                           |                                                                                                    |  |  |  |  |
|                                         |                                                                                                    |  |  |  |  |
|                                         |                                                                                                    |  |  |  |  |
|                                         |                                                                                                    |  |  |  |  |
|                                         |                                                                                                    |  |  |  |  |
|                                         |                                                                                                    |  |  |  |  |
|                                         |                                                                                                    |  |  |  |  |
|                                         |                                                                                                    |  |  |  |  |
|                                         |                                                                                                    |  |  |  |  |
|                                         |                                                                                                    |  |  |  |  |
|                                         |                                                                                                    |  |  |  |  |
|                                         | Показывать этот шаг при запуске мастера                                                                                    |  |  |  |  |
|                                         | < Назад Далее > Отмена                                                                                                    |  |  |  |  |

Нажмите «Далее».

2. В списке файлов для подписи уже будет присутствовать выбранный файл.

| 🚸 Крипто-Экспресс - Подписы | вание данных                                                                                                    |
|-----------------------------|----------------------------------------------------------------------------------------------------|
|                             | Добавьте файлы, которые необходимо подписать, в таблицу. Назначьте каждому из них файл, в<br>который будет сохранена подпись. При необходимости укажите дополнительные параметры. |
| 1. Приветствие              | Файл 🔺 Размер Файл с подписью                                                                                                    |
| 2. Выбор файлов             | \R2_7810266643_032_24072012_43634ED0-75 14,3 K5\R2_7810266643_032_24072012_43634ED0-75                                                                                            |
| 3. Выбор сертификатов       |                                                                                                    |
| 4. Параметры подписи        |                                                                                                    |
| 5. Подпись                  |                                                                                                    |
| 6. Результаты               |                                                                                                    |
|                             |                                                                                                    |
|                             |                                                                                                    |
|                             |                                                                                                    |
|                             |                                                                                                    |
|                             |                                                                                                    |
|                             |                                                                                                    |
|                             |                                                                                                    |
|                             |                                                                                                    |
|                             | Добавить Удалить Вазе64                                                                                                    |
|                             | Включать содержимое исходного файла в файл с подписью                                                                                                    |
|                             | 📝 Архивировать после подписи                                                                                                    |
|                             |                                                                                                    |
|                             | <hr/> <u>Чазад</u> далее > Отмена                                                                                                    |

Выберите следующие пункты:

## Включать содержимое исходного файла в файл с подписью Архивировать после подписи.

Нажмите «Далее».

3. Выберите свой личный сертификат, которым будет подписан файл. Нажмите «Добавить из хранилища».

| 🛷 Крипто-Экспресс - Подписы | вание данных                                                            |                                         |                      | <b>—</b> ×          |
|-----------------------------|-------------------------------------------------------------------------|-----------------------------------------|----------------------|---------------------|
|                             | Выберите собственные сертификаты,<br>необходимости укажите дополнительн | закрытые ключи которы<br>ные параметры. | х будут использова   | ны при подписи. При |
| 1. Приветствие              | 🌮 Кому выдан 🔺 Кем выдан                                                | Серийный номер                          | Действителен с       | Действителен до     |
| 2. Выбор файлов             |                                                                         |                                         |                      |                     |
| 3. Выбор сертификатов       |                                                                         |                                         |                      |                     |
| 4. Параметры подписи        |                                                                         |                                         |                      |                     |
| 5. Подпись                  |                                                                         |                                         |                      |                     |
| 6. Результаты               |                                                                         |                                         |                      |                     |
|                             |                                                                         |                                         |                      |                     |
|                             |                                                                         |                                         |                      |                     |
|                             |                                                                         |                                         |                      |                     |
|                             |                                                                         |                                         |                      |                     |
|                             |                                                                         |                                         |                      |                     |
|                             | Добавить из хранилища Удалит                                            | ъ Удалить все                           | Просмотр             | ]                   |
|                             | Добавить сертификаты в файл с подп                                      | исью                                    |                      |                     |
|                             | 🔘 Добавить цепочку сертификатов в фа                                    | йл с подлисью                           |                      |                     |
|                             | 🔘 Не добавлять сертификаты в файл с г                                   | юдлисью                                 |                      |                     |
|                             |                                                                         |                                         | < <u>Н</u> азад Дале | ее > Отмена         |

Выделите личный сертификат, нажмите «Выбрать». Если сертификат отсутствует в хранилище, нажмите «Установить с ключевого носителя...». При этом ключевой носитель должен быть подключен к компьютеру.

| Сертификаты                     |                       |                |                  | ×                 |
|---------------------------------|-----------------------|----------------|------------------|-------------------|
| 👿 Показывать только применимые  | сертификаты           |                |                  |                   |
| Фильтр:                         |                       |                |                  | Сбросить          |
| Личные                          |                       |                |                  |                   |
| 🌮 Кому выдан 🔺                  | Кем выдан             | Серийный номер | Действителен с   | Действителен до 🔺 |
| 🌮 Сидоров Иван Петрович         | УЦ Русь-Телеком (РТ1) | 18EA610300000  | 19.01.2012 10:00 | 19.01.2013 10:02  |
|                                 |                       |                |                  | T                 |
| Установить с ключевого носител: | я Просмотр            |                |                  |                   |
|                                 |                       |                | Выбр             | ать Закрыть       |

Выбранный сертификат появится в списке.

| 🚸 Крипто-Экспресс - Подписывание данных |                                                                                                    |  |  |  |  |
|-----------------------------------------|----------------------------------------------------------------------------------------------------|--|--|--|--|
|                                         | Выберите собственные сертификаты, закрытые ключи которых будут использованы при подписи. При необходимости укажите дополнительные параметры. |  |  |  |  |
| 1. Приветствие                          | 🌮 Кому выдан 🔺 Кем выдан Серийный номер Действителен с Действителен до                                                                       |  |  |  |  |
| 2. Выбор файлов                         | У Сидоров Иван Пет УЦ Русь-Телеком ( 18ЕА610300000 19.01.2012 10:00 19.01.2013 10:02                                                         |  |  |  |  |
| 3. Выбор сертификатов                   |                                                                                                    |  |  |  |  |
| 4. Параметры подписи                    |                                                                                                    |  |  |  |  |
| 5. Подпись                              |                                                                                                    |  |  |  |  |
| 6. Результаты                           |                                                                                                    |  |  |  |  |
|                                         |                                                                                                    |  |  |  |  |
|                                         |                                                                                                    |  |  |  |  |
|                                         |                                                                                                    |  |  |  |  |
|                                         |                                                                                                    |  |  |  |  |
|                                         |                                                                                                    |  |  |  |  |
|                                         | Лобавить из хланилища Улалить Улалить все Просмото                                                                                           |  |  |  |  |
|                                         |                                                                                                    |  |  |  |  |
|                                         | Обавить сертификаты в файл с подписью                                                                                                    |  |  |  |  |
|                                         | Добавить цепочку сертификатов в файл с подписью                                                                                              |  |  |  |  |
|                                         | Не добавлять сертификаты в файл с подписью                                                                                                   |  |  |  |  |
|                                         |                                                                                                    |  |  |  |  |
|                                         | < <u>Н</u> азад Далее > Отмена                                                                                                    |  |  |  |  |

## Нажмите «Далее».

4. Пропустите шаг с дополнительными параметрами подписи. Нажмите «Далее».

| 🚸 Крипто-Экспресс - Подписывание данных               |                                                                                |  |  |  |  |  |
|-------------------------------------------------------|--------------------------------------------------------------------------------|--|--|--|--|--|
|                                                       | Укажите параметры, которые необходимо добавить к подписи.                      |  |  |  |  |  |
| <ol> <li>Приветствие</li> <li>Выбор файлов</li> </ol> | Включить в подлись доказательства подлинности<br>Адрес службы штампов времени: |  |  |  |  |  |
| 3. Выбор сертификатов                                 | Параметры                                                                      |  |  |  |  |  |
| 4. Параметры подписи                                  | Включить штамп времени на подписываемые данные                                 |  |  |  |  |  |
| 6. Результаты                                         | Адрес                                                                          |  |  |  |  |  |
|                                                       |                                                                                |  |  |  |  |  |
|                                                       |                                                                                |  |  |  |  |  |
|                                                       | Добавить Удалить                                                               |  |  |  |  |  |
|                                                       | 🔲 Включить штамп времени на подпись                                            |  |  |  |  |  |
|                                                       | Адрес                                                                          |  |  |  |  |  |
|                                                       |                                                                                |  |  |  |  |  |
|                                                       |                                                                                |  |  |  |  |  |
|                                                       | Добавить Удалить                                                               |  |  |  |  |  |
|                                                       |                                                                                |  |  |  |  |  |
|                                                       | < <u>Н</u> азад Далее > Отмена                                                 |  |  |  |  |  |

5. Проверьте правильность выбранного файла и сертификата подписи. Если все верно, нажмите «Далее», чтобы подписать файл.

| 🗇 Крипто-Экспресс - Подписые | зание данных          |                   |                  |                     | <b>—</b> ×           |
|------------------------------|-----------------------|-------------------|------------------|---------------------|----------------------|
|                              | Проверьте правильност | ь выбора файлов и | сертификатов. Дл | ия начала подписыв  | ания нажмите Далее.  |
| 1. Приветствие               | Выбранные файлы       |                   |                  |                     |                      |
| 2. Выбор файлов              | Файл                  |                   | 🔺 Размер Фа      | айл с подписью      |                      |
| 3. Выбор сертификатов        | \R2_7810266643_032_   | 24072012_43634ED0 | 75F 14,3 K6\F    | R2_7810266643_032_2 | 4072012_43634ED0-75F |
| 4. Параметры подписи         |                       |                   |                  |                     |                      |
| 5. Подпись                   |                       |                   |                  |                     |                      |
| 6. Результаты                |                       |                   |                  |                     |                      |
|                              | Выбранные сертификат  | N                 |                  |                     |                      |
|                              | У Кому выдан 🔺        | Кем выдан         | Серийный номер   | Действителен с      | Действителен до      |
|                              | у∽ Сидоров Иван П     | уц Русь-телеко    | 18EA610300000    | 19.01.2012 10:00    | 19.01.2013 10:02     |
|                              |                       |                   |                  |                     |                      |
|                              |                       |                   |                  |                     |                      |
|                              | Прогресс обработки    |                   |                  |                     |                      |
|                              | Обрабатыв             | аемый файл:       |                  |                     |                      |
|                              | Прогресс обра         | formu daŭra:      |                  |                     |                      |
|                              | ripor pece oopa       |                   |                  |                     |                      |
|                              | Прогресс обработки    | всех файлов:      |                  |                     |                      |
|                              |                       |                   | Пропуст          | ить файл 🛛 🔽        | Ірервать обработку   |
|                              |                       |                   |                  |                     |                      |
|                              |                       |                   | (                | < <u>Н</u> азад Даг | ее > Отмена          |

Введите PIN-код для контейнера.

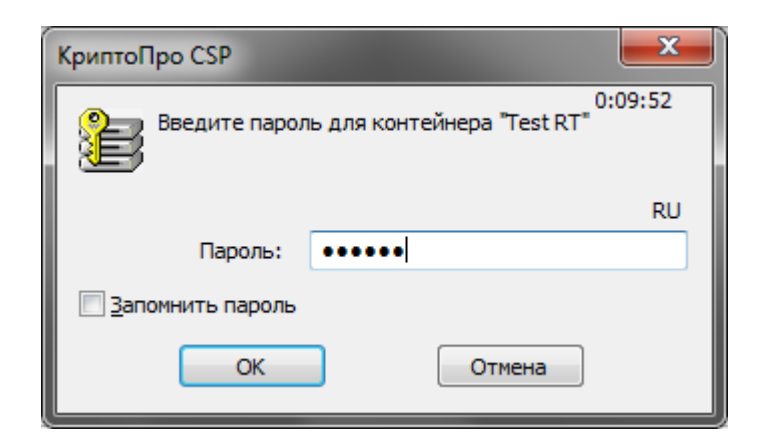

6. Ознакомьтесь с результатами. Если файл был успешно подписан, в колонке *«Результат»* будет написано *«Успех»*.

| 🚸 Крипто-Экспресс - Подписывание данных                                                                                                    |                             |                                         |                   |                |  |  |
|----------------------------------------------------------------------------------------------------|-----------------------------|-----------------------------------------|-------------------|----------------|--|--|
| Ознакомытесь с результатами проделанной работы и закройте приложение. Если содержимое<br>исходного файла включено в файл подписи, возможен последующий запуск мастера шифрования<br>подписанных файлов. |                             |                                         |                   |                |  |  |
| 1. Приветствие                                                                                                    | Исходный файл               | <ul> <li>Результирующий файл</li> </ul> | Результат         | Длительность   |  |  |
| 2. Выбор файлов                                                                                                    | С:\Новая папка\R2_781026664 | C:\Новая папка\R2_781026664             | Успех             | 00:00:03       |  |  |
| 3. Выбор сертификатов                                                                                                    |                             |                                         |                   |                |  |  |
| 4. Параметры подписи                                                                                                    |                             |                                         |                   |                |  |  |
| 5. Подпись                                                                                                    |                             |                                         |                   |                |  |  |
| 6. Результаты                                                                                                    |                             |                                         |                   |                |  |  |
|                                                                                                    |                             |                                         |                   |                |  |  |
|                                                                                                    |                             |                                         |                   |                |  |  |
|                                                                                                    |                             |                                         |                   |                |  |  |
|                                                                                                    |                             |                                         |                   |                |  |  |
|                                                                                                    |                             |                                         |                   |                |  |  |
|                                                                                                    |                             |                                         |                   |                |  |  |
|                                                                                                    |                             |                                         |                   |                |  |  |
|                                                                                                    |                             |                                         |                   |                |  |  |
|                                                                                                    |                             |                                         |                   |                |  |  |
|                                                                                                    |                             |                                         |                   |                |  |  |
|                                                                                                    |                             |                                         |                   |                |  |  |
|                                                                                                    | 🔽 Запустить мастер шифрован | ия для подписанных файлов               |                   |                |  |  |
|                                                                                                    |                             |                                         | < <u>Н</u> азад Д | алее > Закрыть |  |  |

Подписанный файл будет сохранен в папке, путь к которой прописан в колонке «*Результирующий файл»*. Отметьте пункт «*Запустить мастер шифрования для подписанных файлов»*, чтобы сразу приступить к шифрованию подписанного файла. Нажмите «*Закрыть*».

7. Откроется Мастер шифрования данных. Нажмите «Далее».

| 🛷 Крипто-Экспресс - Шифрование данных |                                                                                                    |  |  |  |  |  |
|---------------------------------------|----------------------------------------------------------------------------------------------------|--|--|--|--|--|
|                                       | Вас приветствует Мастер шифрования данных.<br>Прочитайте приведённые ниже инструкции и следуйте Далее. |  |  |  |  |  |
| 1. Приветствие                        | Для шифрования файлов необходимо выбрать:                                                              |  |  |  |  |  |
| 2. Выбор файлов                       | 1) файлы для шифрования;                                                                               |  |  |  |  |  |
| 3. Выбор сертификатов                 | 2) один или несколько сертификатов получателей зашифрованных данных.                                   |  |  |  |  |  |
| 4. Шифрование                         |                                                                                                    |  |  |  |  |  |
| 5. Результаты                         |                                                                                                    |  |  |  |  |  |
|                                       |                                                                                                    |  |  |  |  |  |
|                                       |                                                                                                    |  |  |  |  |  |
|                                       |                                                                                                    |  |  |  |  |  |
|                                       |                                                                                                    |  |  |  |  |  |
|                                       |                                                                                                    |  |  |  |  |  |
|                                       |                                                                                                    |  |  |  |  |  |
|                                       |                                                                                                    |  |  |  |  |  |
|                                       |                                                                                                    |  |  |  |  |  |
|                                       |                                                                                                    |  |  |  |  |  |
|                                       |                                                                                                    |  |  |  |  |  |
|                                       |                                                                                                    |  |  |  |  |  |
|                                       | 😨 Показывать этот шаг при запуске мастера                                                              |  |  |  |  |  |
|                                       | < Назад Далее > Отмена                                                                                 |  |  |  |  |  |

8. В списке файлов для шифрования уже будет присутствовать ранее подписанный файл.

| 🚸 Крипто-Экспресс - Шифрова | ние данных                                                                        |                        |                                           |
|-----------------------------|-----------------------------------------------------------------------------------|------------------------|-------------------------------------------|
|                             | Добавьте файлы, которые необходимо заш<br>который будут сохранены результаты шифр | ифровать, в<br>ования. | таблицу. Назначьте каждому из них файл, в |
| 1. Приветствие              | Файл                                                                              | Размер                 | Зашифрованный файл                        |
| 2. Выбор файлов             | \R2_7810266643_032_24072012_43634ED0-75                                           | 5,94 KG                | \R2_7810266643_032_24072012_43634ED0-75   |
| 3. Выбор сертификатов       |                                                                                   | 1                      | ,                                         |
| 4. Шифрование               |                                                                                   |                        |                                           |
| 5. Результаты               |                                                                                   |                        |                                           |
|                             |                                                                                   |                        |                                           |
|                             |                                                                                   |                        |                                           |
|                             |                                                                                   |                        |                                           |
|                             |                                                                                   |                        |                                           |
|                             |                                                                                   |                        |                                           |
|                             |                                                                                   |                        |                                           |
|                             |                                                                                   |                        |                                           |
|                             |                                                                                   |                        |                                           |
|                             |                                                                                   |                        |                                           |
|                             |                                                                                   |                        |                                           |
|                             |                                                                                   |                        |                                           |
|                             | Добавить Удалить Уда                                                              | лить все               | 🔲 Сохранить в Вазе64                      |
|                             |                                                                                   |                        | < <u>Н</u> азад Далее > Отмена            |

Нажмите «Далее».

9. Добавьте сертификаты получателя Сертификат шифрования \_ Росалкогольрегулирования\_ (http://fsrar.ru/files/rosalco.zip) и Сертификат шифрования Субъекта PΦ зависимости региона В от (http://service.alcolicenziat.ru/auth/login). Нажмите «Добавить ИЗ файла...», выберите файл сертификата Росалкогольрегулирования. Аналогичным образом добавьте сертификат шифрования Субъекта РФ. Если сертификат ранее был установлен в хранилище, его можно добавить, нажав «Добавить из хранилища...».

| 🚸 Крипто-Экспресс - Шифрование данных 📃                          |                        |                 |                |                     |                  |  |
|------------------------------------------------------------------|------------------------|-----------------|----------------|---------------------|------------------|--|
| Добавьте в таблицу сертификаты получателей зашифрованных данных. |                        |                 |                |                     |                  |  |
| 1. Приветствие                                                   | 🌮 Кому выдан 🔺         | Кем выдан       | Серийный номер | Действителен с      | Действителен до  |  |
| 2. Выбор файлов                                                  | Росалкогольрегул       | CentrInform SPb | 4D7C18F400010  | 07.12.2011 10:25    | 07.12.2012 10:34 |  |
| 3. Выбор сертификатов                                            | Сертификат субъе       | Удостоверяющий  | 298A0EAB00000  | 16.08.2012 10:49    | 16.08.2013 10:58 |  |
| 4. Шифрование                                                    |                        |                 |                |                     |                  |  |
| 5. Результаты                                                    |                        |                 |                |                     |                  |  |
|                                                                  |                        |                 |                |                     |                  |  |
|                                                                  |                        |                 |                |                     |                  |  |
|                                                                  |                        |                 |                |                     |                  |  |
|                                                                  |                        |                 |                |                     |                  |  |
|                                                                  |                        |                 |                |                     |                  |  |
|                                                                  |                        |                 |                |                     |                  |  |
|                                                                  |                        |                 |                |                     |                  |  |
|                                                                  |                        |                 |                |                     |                  |  |
|                                                                  |                        |                 |                |                     |                  |  |
|                                                                  |                        |                 |                |                     |                  |  |
|                                                                  |                        |                 |                |                     |                  |  |
|                                                                  |                        |                 |                |                     |                  |  |
|                                                                  |                        |                 |                |                     |                  |  |
|                                                                  | Добавить из хранилища. | Добавить из ф   | райла Уда      | ілить Удалить       | все Просмотр     |  |
|                                                                  |                        |                 |                | < <u>Н</u> азад Дал | ее > Отмена      |  |

Нажмите «Далее».

10. Проверьте правильность выбранного файла и сертификата шифрования. Если все верно, нажмите «Далее», чтобы зашифровать файл.

| 🛷 Крипто-Экспресс - Шифрован | ние данных                      |                    |                                |                             | <b>— X</b> —          |
|------------------------------|---------------------------------|--------------------|--------------------------------|-----------------------------|-----------------------|
|                              | Проверьте правильност<br>Далее. | ъ выбора файлов и  | і сертификатов. Дг             | <b>1</b> я начала процесса  | шифрования нажмите    |
| 1. Приветствие               | Выбранные файлы                 |                    |                                |                             |                       |
| 2. Выбор файлов              | Файл                            |                    | ▲ Размер За                    | шифрованный файл            |                       |
| 3. Выбор сертификатов        | \R2_7810266643_032_             | _24072012_43634ED0 | -75F 5,94 KB\F                 | R2_7810266643_032_2         | 24072012_43634ED0-75F |
| 4. Шифрование                |                                 |                    |                                |                             |                       |
| 5. Результаты                |                                 |                    |                                |                             |                       |
|                              |                                 |                    |                                |                             |                       |
|                              | Выбранные сертификат            | ы                  |                                | 1                           |                       |
|                              | У Кому выдан                    | Кем выдан          | Серийный номер                 | Действителен с              | Действителен до       |
|                              | Росалкогольрегу                 | VIOCTOBEDROUM      | 4D/C18F400010<br>298A0EAB00000 | 07.12.2011 10:25            | 07.12.2012 10:34      |
|                              |                                 | удостоверяющи      | 250/02/000000                  | 10.00.2012 10.40            | 10.00.2010 10.00      |
|                              |                                 |                    |                                |                             |                       |
|                              | Прогресс обработки              |                    |                                |                             |                       |
|                              | Обрабаты                        | заемый Файл:       |                                |                             |                       |
|                              |                                 |                    |                                |                             |                       |
|                              | Прогресс обра                   | отки файла:        |                                |                             |                       |
|                              | Прогресс обработки              | всех файлов:       |                                |                             |                       |
|                              |                                 |                    | Продчет                        | ить файл                    | Первать обработку     |
|                              |                                 |                    | hponyer                        |                             | populationapadoliky   |
|                              |                                 |                    |                                |                             |                       |
|                              |                                 |                    |                                | < <u>Н</u> азад <u>Д</u> ал | пее > Отмена          |

11. Ознакомьтесь с результатами. Если файл был успешно зашифрован, в колонке «*Результат*» будет написано «*Успех*».

| 🚸 Крипто-Экспресс - Шифрование данных                                 |                             |                             |                   |                |
|-----------------------------------------------------------------------|-----------------------------|-----------------------------|-------------------|----------------|
| Ознакомытесь с результатами проделанной работы и закройте приложение. |                             |                             |                   |                |
| 1. Приветствие                                                        | Исходный файл               | Результирующий файл         | Результат         | Длительность   |
| 2. Выбор файлов                                                       | С:\Новая папка\R2_781026664 | С:\Новая папка\R2_781026664 | Успех             | 00:00:01       |
| 3. Выбор сертификатов                                                 |                             |                             |                   |                |
| 4. Шифрование                                                         |                             |                             |                   |                |
| 5. Результаты                                                         |                             |                             |                   |                |
|                                                                       |                             |                             |                   |                |
|                                                                       |                             |                             |                   |                |
|                                                                       |                             |                             |                   |                |
|                                                                       |                             |                             |                   |                |
|                                                                       |                             |                             |                   |                |
|                                                                       |                             |                             |                   |                |
|                                                                       |                             |                             |                   |                |
|                                                                       |                             |                             |                   |                |
|                                                                       |                             |                             |                   |                |
|                                                                       |                             |                             |                   |                |
|                                                                       |                             |                             |                   |                |
|                                                                       |                             |                             |                   |                |
|                                                                       |                             |                             |                   |                |
|                                                                       |                             |                             |                   |                |
|                                                                       |                             |                             | < <u>Н</u> азад Д | алее > Закрыть |

Зашифрованный файл будет сохранен в папке, путь к которой прописан в колонке «*Результирующий файл*». Нажмите «*Закрыть*», чтобы закрыть «Крипто-Экспресс». Перейдите в папку, где сохранен зашифрованный файл. Файл будет иметь имя типа *\*.XML.sig.zip.enc*, где имя файла до *XML.sig.zip.enc* будет полностью соответствовать имени исходного файла. Пример:

Имя файлы до подписи и шифрования - R2\_7810266643\_032\_24072012\_43634ED0-75FD-4FE2-817E-D491557FAB85.XML

Имя файла после подписи и шифрования R2\_7810266643\_032\_24072012\_43634ED0-75FD-4FE2-817E-D491557FAB85.XML.sig.zip.enc

Зашифрованный файл передается в Росалкогольрегулирование через «Личный кабинет».